#### Reconfigurable Architecture (7) osana@eee.u-ryukyu.ac.jp

# Today's contents

- Previously in this class:

  - IP-based design: IP cores in RTL design
- \* Today: RTL in IP-based design
  - Designing processor-based systems \*

# \* HDL design: Combinational, Sequential + Testbench + Simulation / Implement

### **Processor-based systems**

- \* Has a microprocessor as the "core" of system
  - \* Softcore processor is an IP core of FPGA
    - Configurable along users' requirement
    - Some FPGAs have hardcore processor (ARM or PowerPC)
  - \* Other IP cores and RTL modules are the peripherals

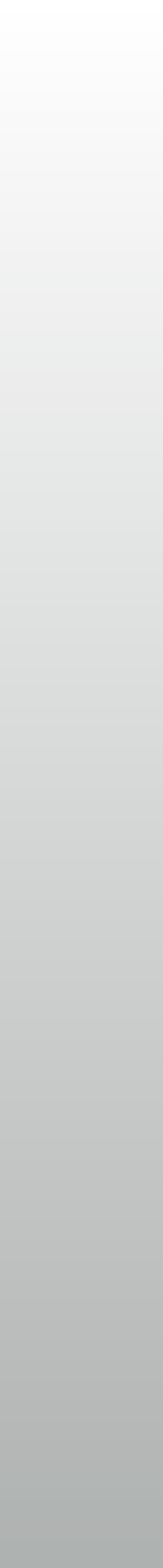

## Xilinx MicroBlaze Processor

- \* Highly customizable, 32-bit RISC microprocessor
  - \* Area Optimized ← → Performance Optimized + many options:
    - \* Floating point units, Integer multiplier, etc.
    - Instruction / Data caches for external DDR memory usages
    - Exceptions and MMU (memory management unit) for Linux and other OS
    - \* Various AXI peripherals

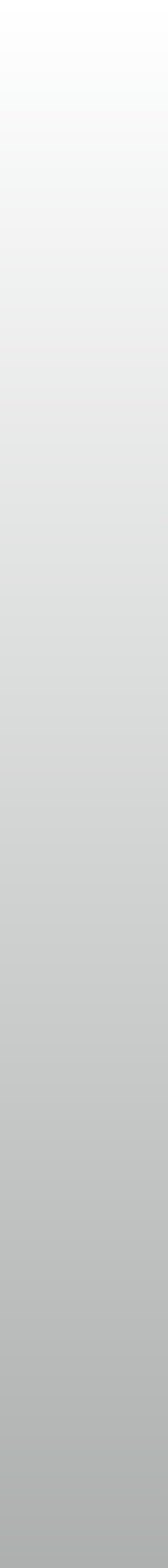

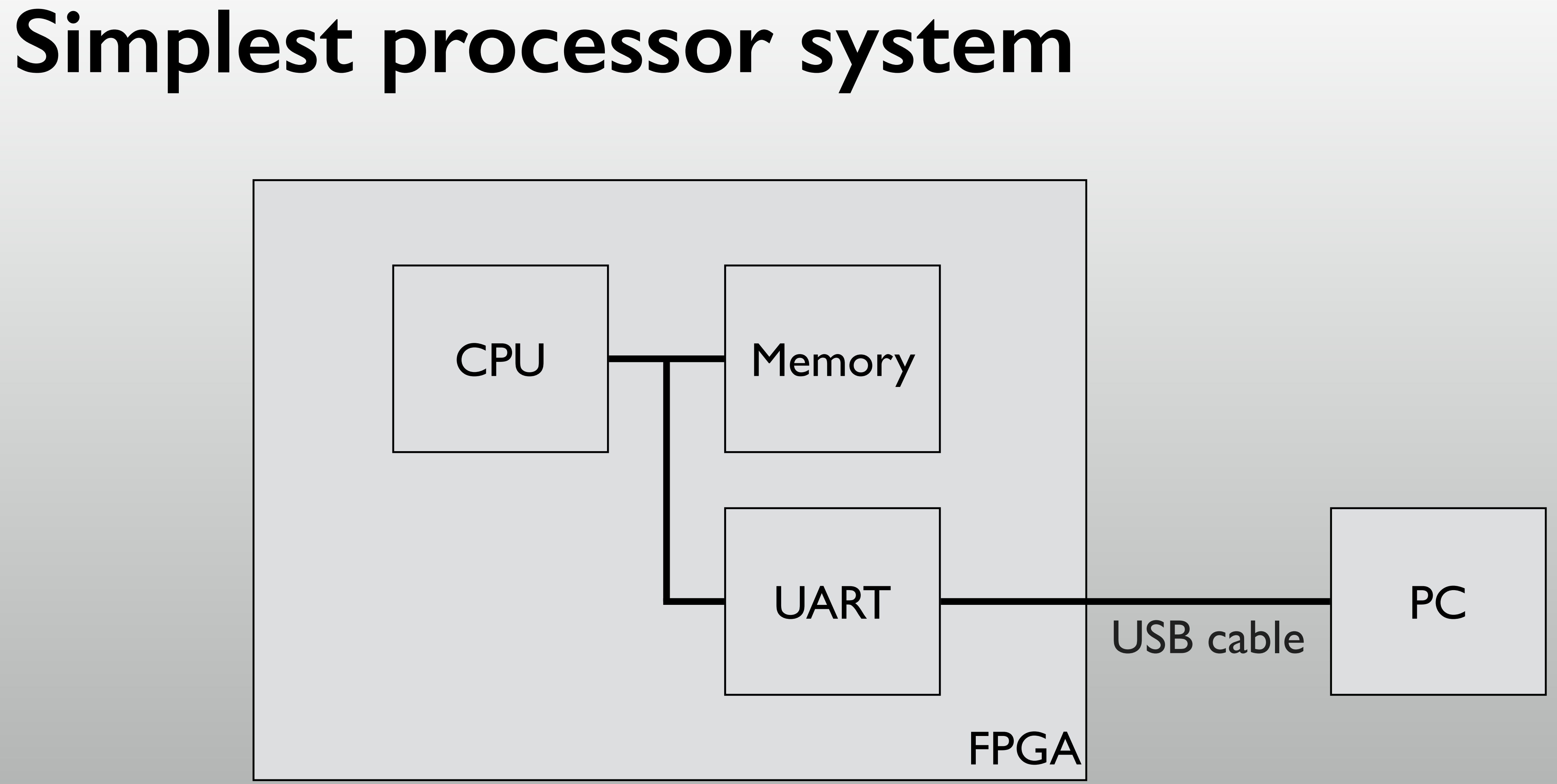

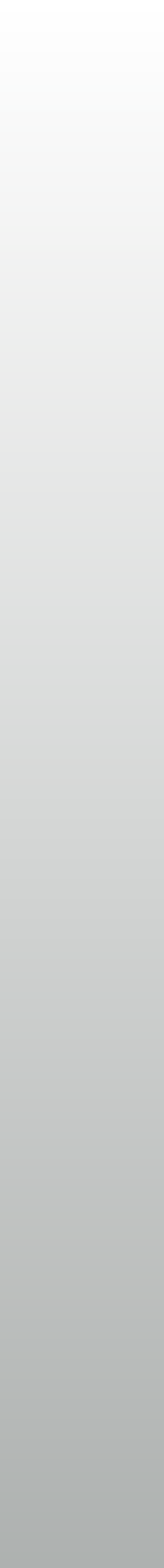

## Hands-on: "Hello World" from FPGA

- Using Xilinx's MicroBlaze processor
  - With FPGA's internal BlockRAM as the main memory
  - Xilinx's UART-Lite core as the console device

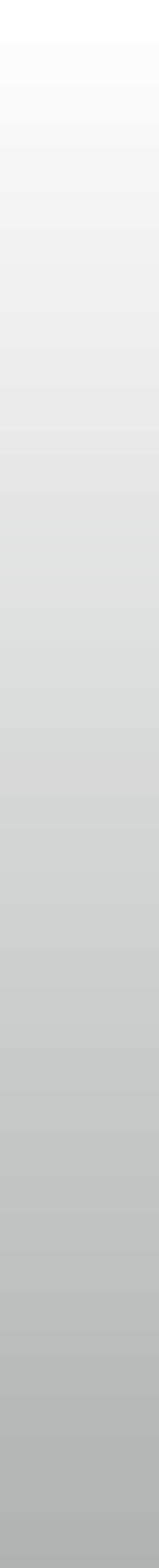

# Setting up

Create a Vivado RTL project

- Device: xc7a325tcsg-1
- \* "Create Block Design" → "design I"
  - Empty block diagram is open \*

This design is empty. Press the 🕂 button to add IP.

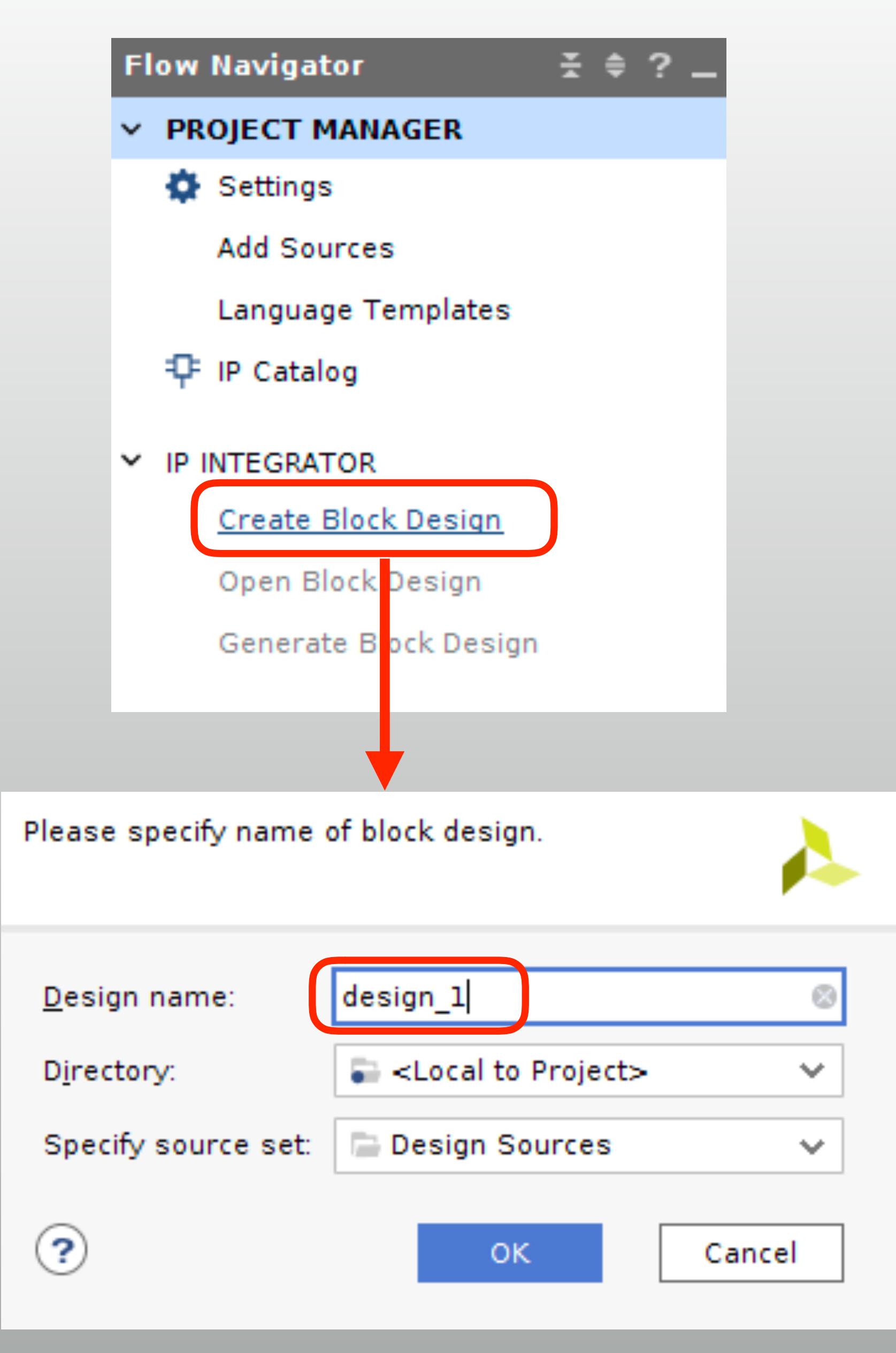

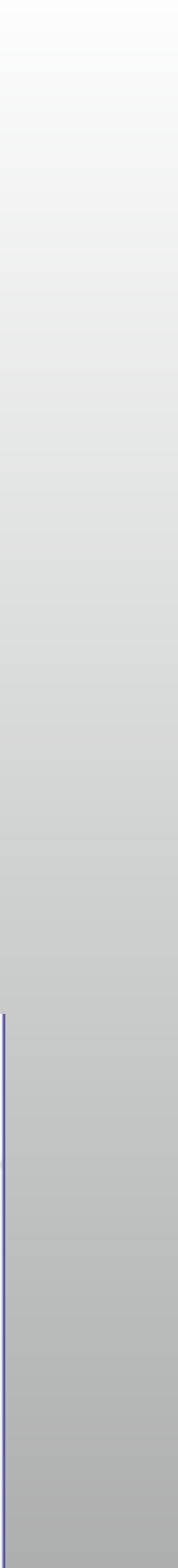

# Add processor core

- \* "+" to add IP core
- Find "MicroBlaze"
- Run block automation
  - Change Local memory size and clock connection

Diagram

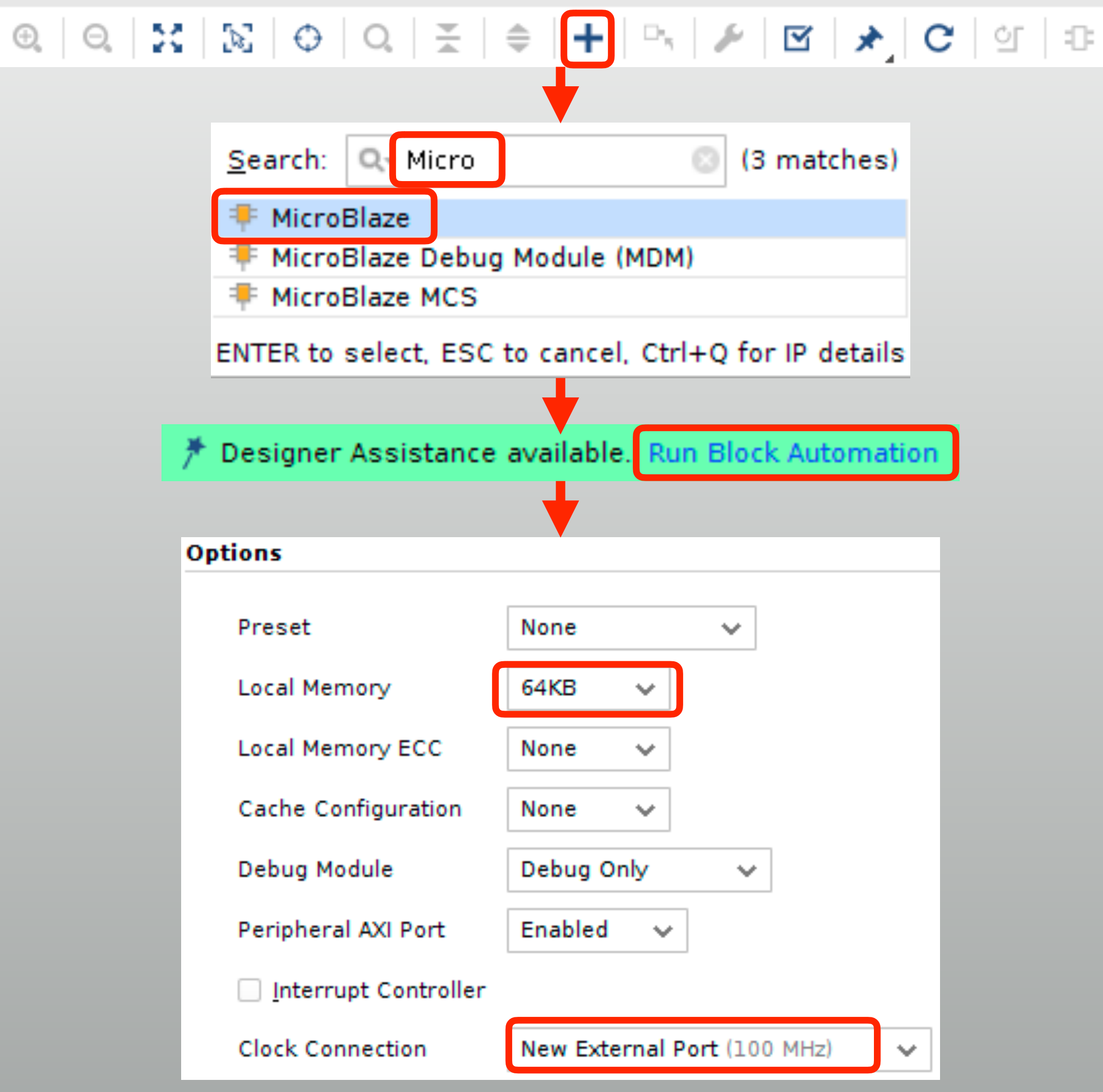

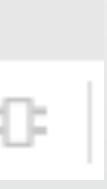

## Reset settings

- \* "Connection automation" then set reset polarity
  - \* And you're done for base system with CPU and BRAM

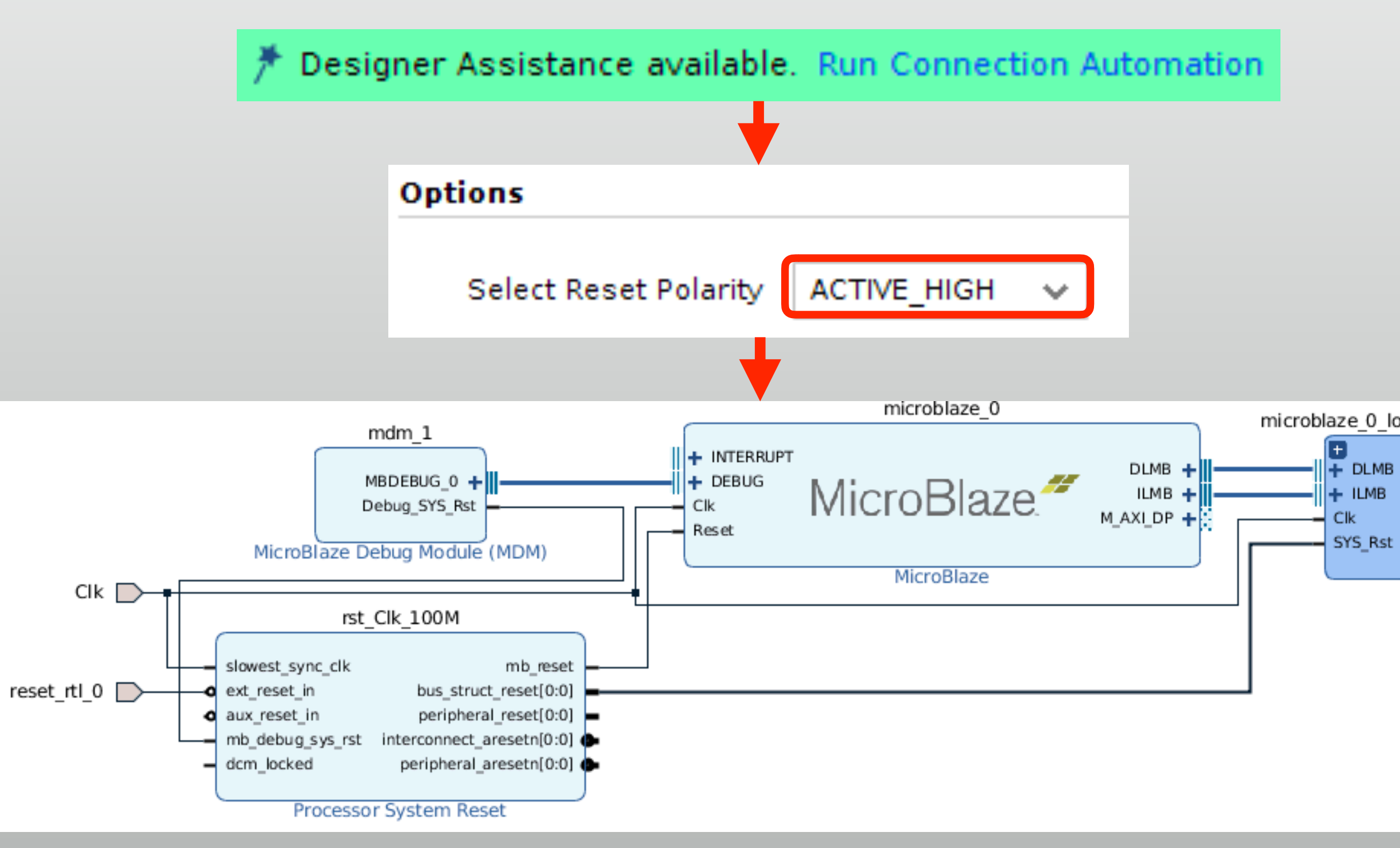

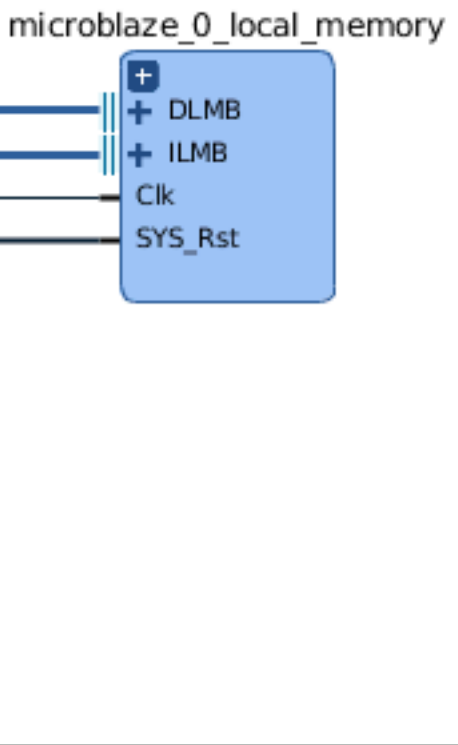

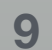

### See inside RAM

- \* Expand the local memory
  - \* (LMB + BRAM controller) x2
    - ILMB (Instruction LMB)
    - DLMB (Data LMB)
  - Share the same dual-port BRAM

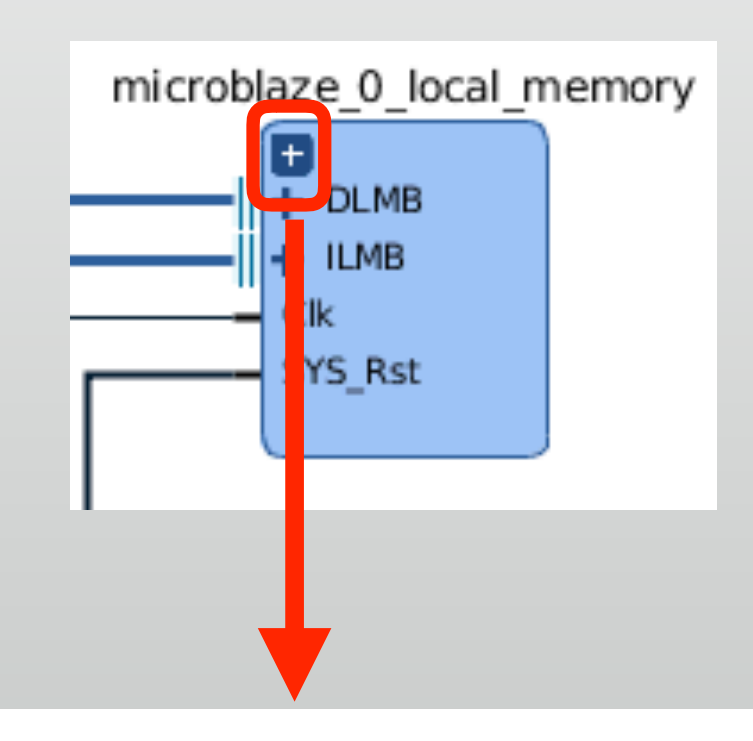

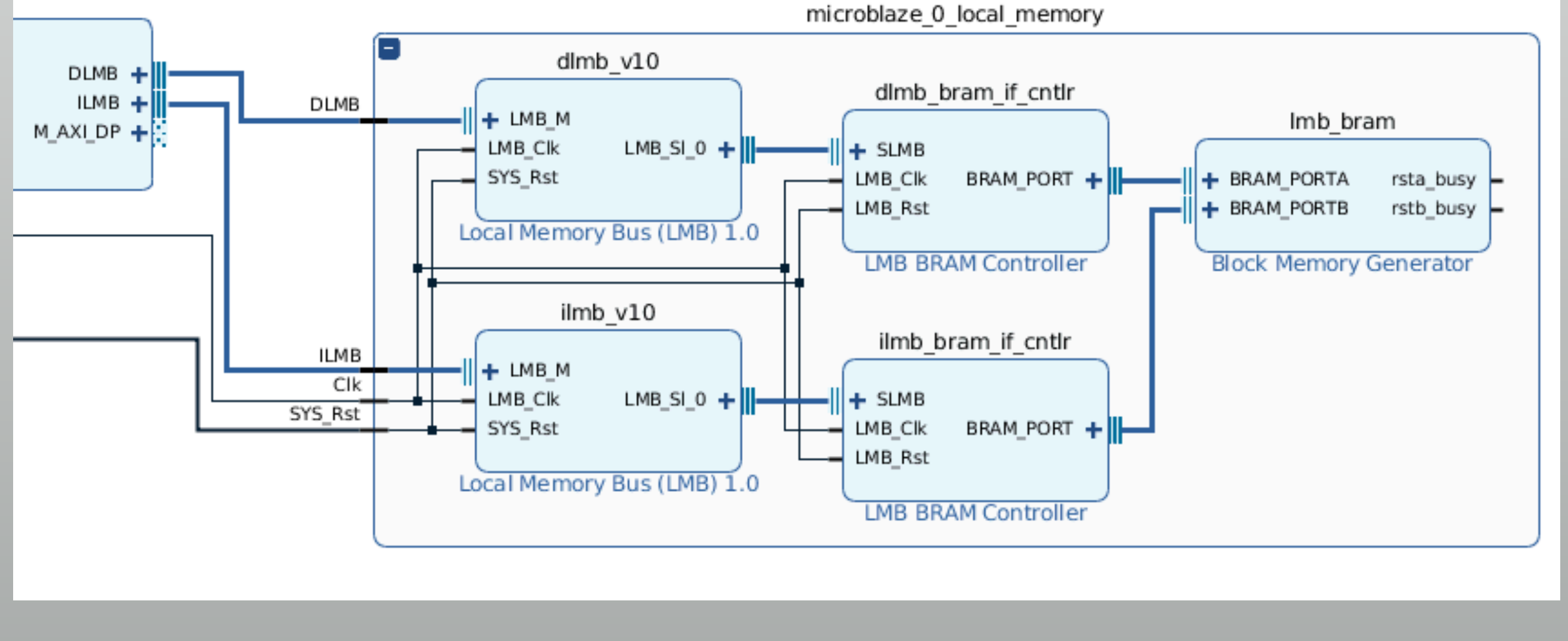

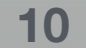

## Add UART

#### \* Add "AXI Uartlite" core

- Connect by automation
- \* Check the uartlite\_0 core

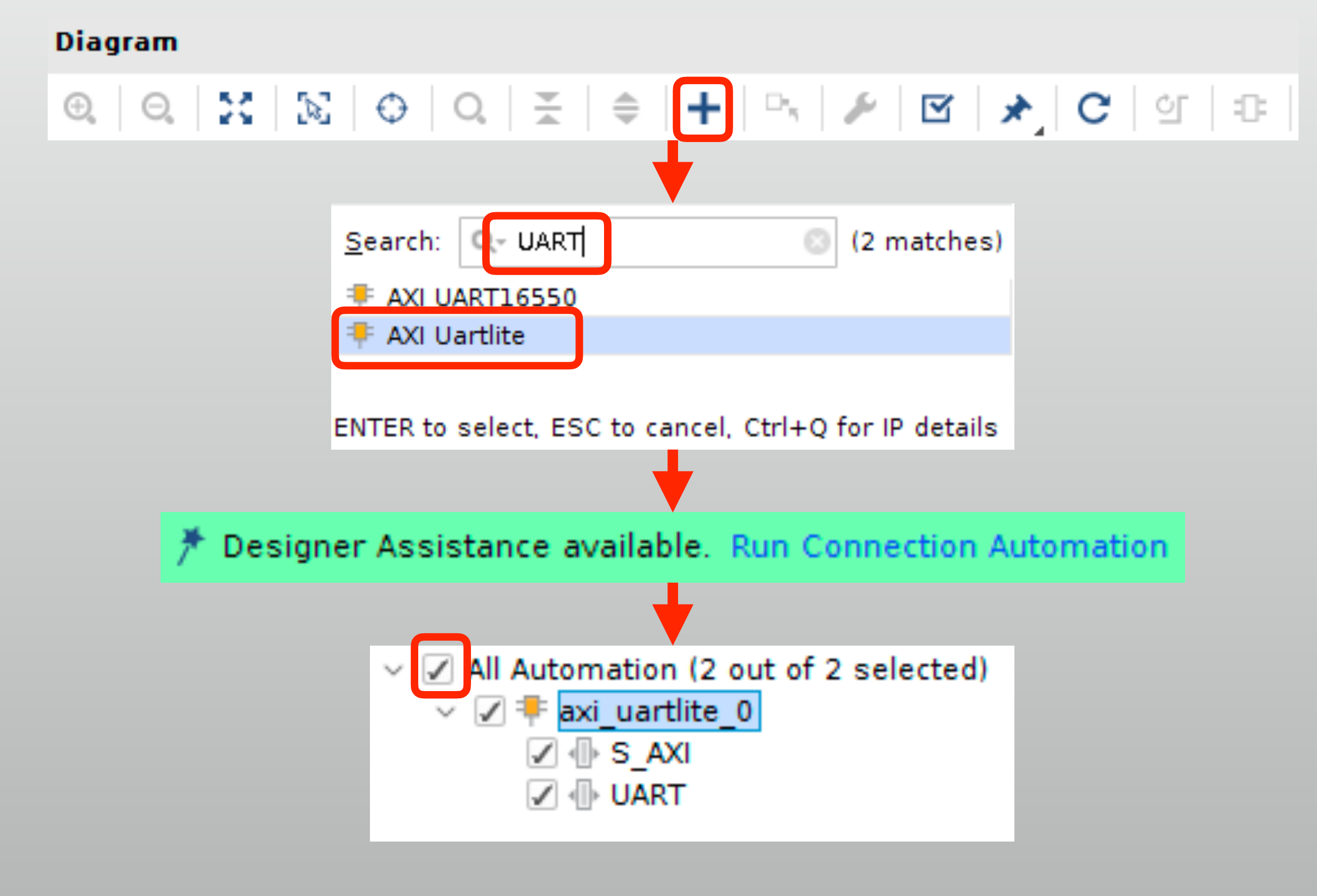

### Validate the design

#### Let Vivado check design integrity

#### Diagram

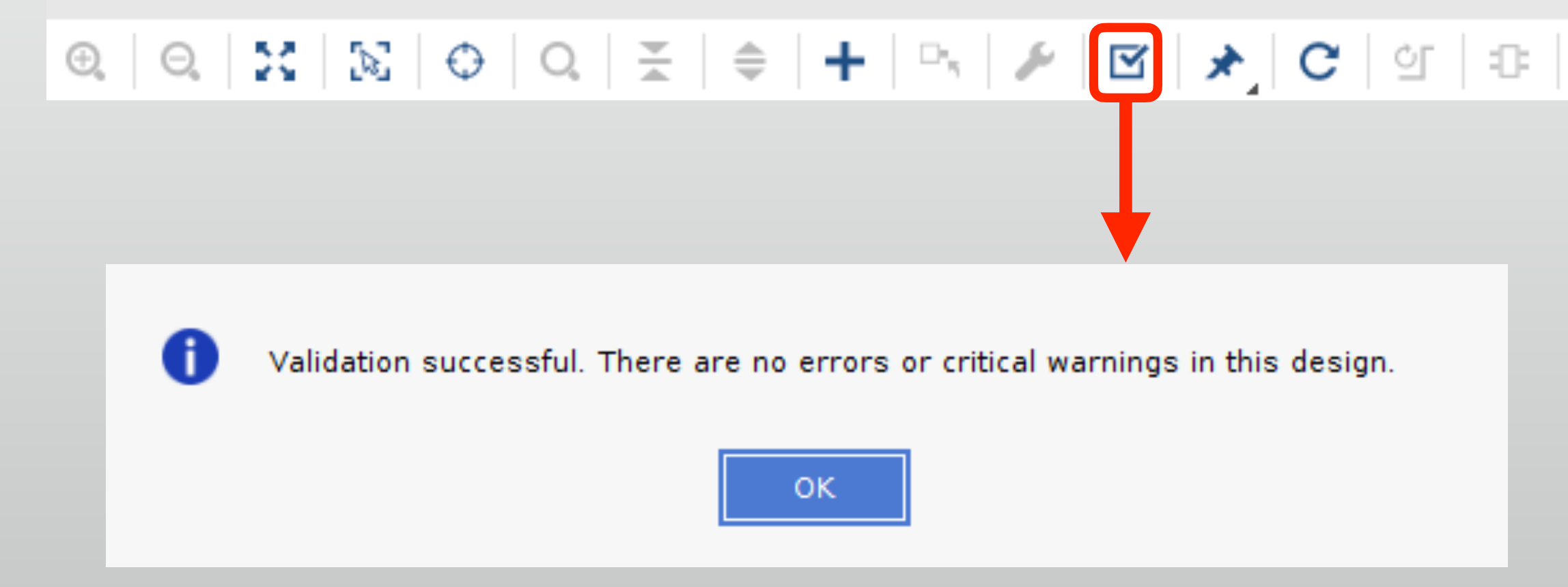

# Your system is ready!

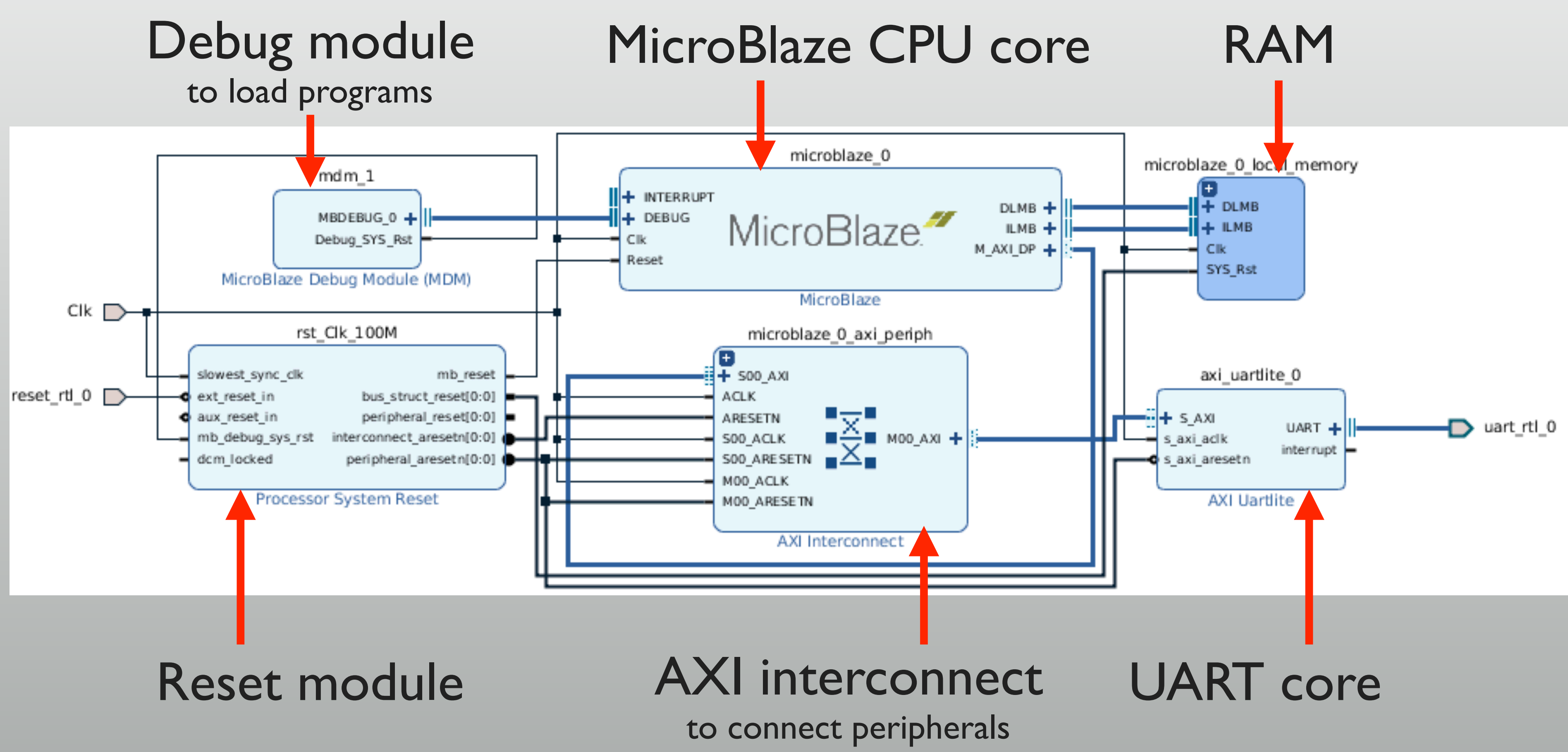

### See the address space

- ★ Window → Address Editor
  - \* Address map is displayed
    - \* RAM at 0x0000\_0000
    - \* UART at 0x4060\_0000
  - Don't modify for now

|                                                        | W    | /indov | v Laj           | vout            | <u>V</u> iew | <u>H</u> elp | Q      | Qui    |           |       |   |  |
|--------------------------------------------------------|------|--------|-----------------|-----------------|--------------|--------------|--------|--------|-----------|-------|---|--|
|                                                        | æ    | Σ      | Projec          | t Su <u>m</u> i | mary         |              |        |        |           |       |   |  |
|                                                        |      |        | <u>S</u> ource  | es              |              |              |        |        |           |       |   |  |
|                                                        |      | ÷      | IP <u>C</u> ata | alog            |              |              |        |        |           |       |   |  |
|                                                        |      |        | De <u>s</u> igr | ı               |              |              |        |        |           |       |   |  |
|                                                        |      |        | Signal          | s               |              |              |        |        |           |       |   |  |
|                                                        |      |        | Read            | -               |              |              |        |        |           |       |   |  |
|                                                        |      |        | Doard           |                 |              |              |        |        |           |       |   |  |
|                                                        |      |        | <u>P</u> latfor | m Inte          | erfaces      |              |        |        |           |       |   |  |
|                                                        |      | Я      | Dia <u>q</u> ra | m               |              | F4           |        |        |           |       |   |  |
|                                                        |      |        | A <u>d</u> dres | ss Edit         | tor          |              |        |        |           |       |   |  |
|                                                        |      |        |                 |                 |              |              |        |        |           |       |   |  |
|                                                        |      |        |                 |                 |              |              |        |        |           |       |   |  |
|                                                        |      |        |                 |                 |              |              |        |        |           |       |   |  |
| Diagram × Address Editor ×                             |      |        |                 |                 |              |              |        |        |           |       |   |  |
| Q                                                      |      |        |                 |                 |              |              |        |        |           |       |   |  |
| Cell                                                   |      |        |                 | Slave           | e Interface  | e Bas        | e Name | Offset | t Address | Range |   |  |
| 🖉 🁎 microblaze_0                                       |      |        |                 |                 |              |              |        |        |           |       |   |  |
| <ul> <li>Data (32 address bits : 4G)</li> </ul>        |      |        |                 |                 |              |              |        |        |           |       |   |  |
| microblaze_0_local_memory/dli                          | mb_  | bram_  | if_cntlr        | SLMB            |              | Men          | n      | 0x000  | 0000_00   | 64K   | Ŧ |  |
| 🚥 axi_uartlite_0                                       |      |        |                 | S_AXI           |              | Reg          |        | 0x406  | 60_0000   | 64K   | Ŧ |  |
| <ul> <li>Instruction (32 address bits : 4G)</li> </ul> |      |        |                 |                 |              |              |        |        |           |       |   |  |
| microblaze_0_local_memory/iln                          | nb_b | oram_i | f_cntlr         | SLMB            |              | Mer          | n      | 0x000  | 0000_000  | 64K   | Ŧ |  |
|                                                        |      |        |                 |                 |              |              |        |        |           |       |   |  |

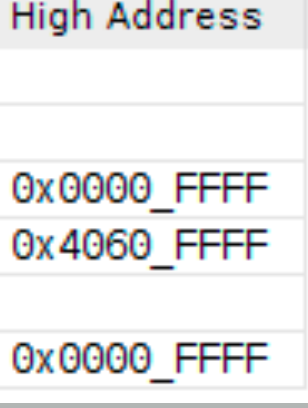

# Implementing the system

- \* 2 problems to make the system work
  - No top-level module yet
  - \* No constraint file yet
- Prepare them and just generate bitstream

# Generate top module

- Right-click on "design\_l" and create HDL wrapper
  - Wrapper module for block
     design is generated
  - This will be the top module for today (or, may be your submodule)

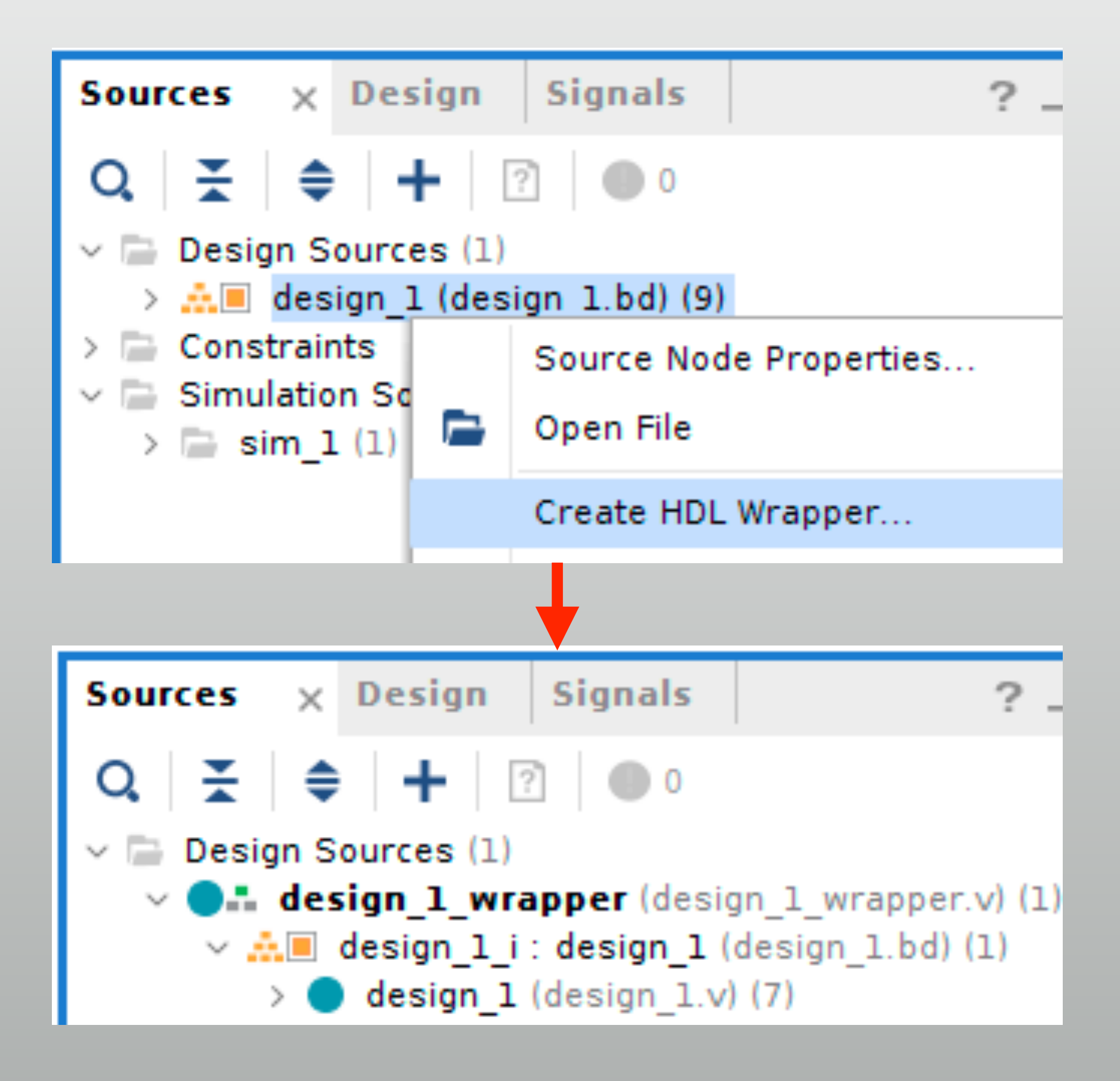

### Set the constraints

set\_property -dict { PACKAGE\_PIN E3 IOSTANDARD LVCMOS33 } [get\_ports Clk] create\_clock -add -name sys\_clk\_pin -period 10.00 -waveform {0 5} [get\_ports Clk]

# Reset on Button C set\_property -dict { PACKAGE\_PIN E16 IOSTANDARD LVCMOS33 } [get\_ports reset\_rtl\_0] set\_property -dict { PACKAGE\_PIN C4 IOSTANDARD LVCMOS33 } [get\_ports uart\_rtl\_0\_rxd] set\_property -dict { PACKAGE\_PIN D4 IOSTANDARD LVCMOS33 } [get\_ports uart\_rtl\_0\_txd]

#### See the wrapper module

```
module design 1 wrapper
   (Clk,
    reset rtl 0,
    uart rtl O rxd,
    uart rtl O txd);
  input Clk;
  input reset rtl 0;
 input uart_rtl_0_rxd;
 output uart rtl 0 txd;
```

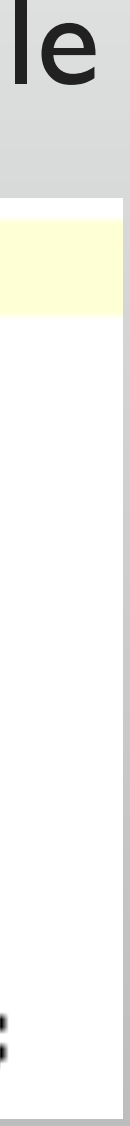

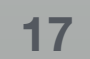

# Get ready for SDK (Software Development Kit)

- \* File  $\rightarrow$  Export  $\rightarrow$  Export Hardware
  - \* "Include bitstream" is required
  - Address map + bitstream is handed to SDK
- \* Then, File  $\rightarrow$  Launch SDK to launch SDK

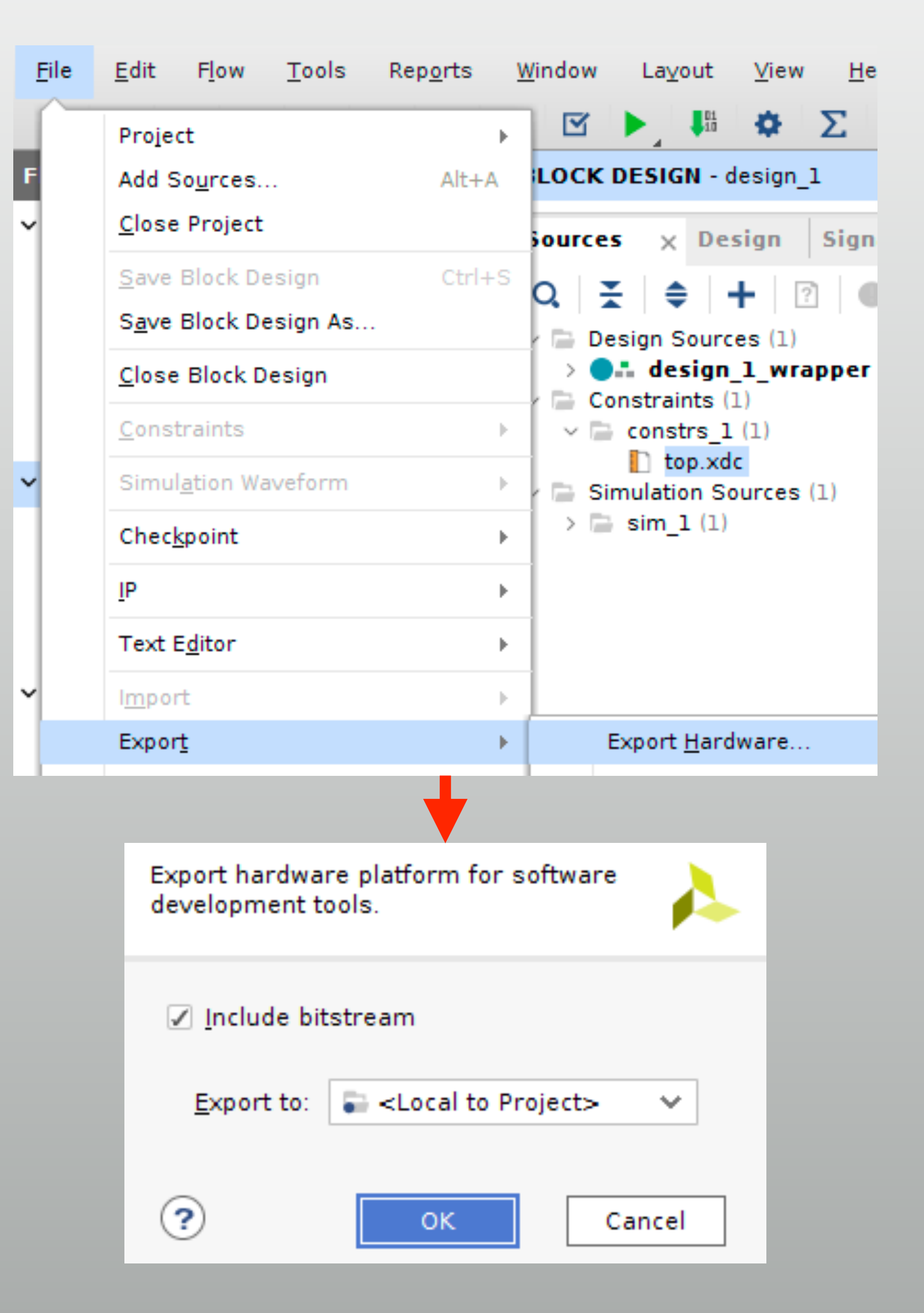

## Hardware definitions in SDK

- HDF (hardware definitions) is automatically loaded
  - Updated by "Export hardware" in Vivado
  - Update required when bitstream or the CPU's address map had changed

🛅 system.hdf 🖾

design\_1\_wrapper\_hw\_platform\_0 Hardware Platform Specification

iew Menu

Design Information

Target FPGA Device: 7a100t Part: xc7a100tcsg324-1 Created With: Vivado 2018.2 Created On: Tue Nov 13 09:13:26 2018

Address Map for processor microblaze\_0

| Cell                        | Base Addr  | High Addr  | Slave I/f | Mem/Reg  |
|-----------------------------|------------|------------|-----------|----------|
| axi_uartlite_0              | 0×40600000 | 0×4060ffff | S_AXI     | REGISTER |
| microblaze_0_local_memory_d | 0×00000000 | 0×0000ffff | SLMB      | MEMORY   |

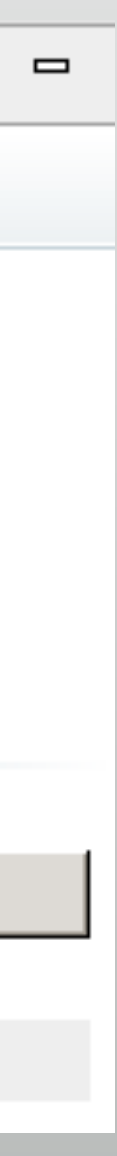

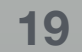

# **Create Application Project**

- \* File  $\rightarrow$  New  $\rightarrow$ **Application Project** 
  - \* Name project
  - Choose template "Hello World"

| Application Project<br>Create a managed make application project.                                                                                                    | Templates<br>Create one of the available templates to generate a fully-functioning application<br>project.                                                                                                    |
|----------------------------------------------------------------------------------------------------|----------------------------------------------------------------------------------------------------|
| Project name hello<br>Project name hello<br>Use default location<br>Location: /home/osana/work/reconf-class/mblaze/mblaze.sdk/hello<br>Choose file system: default<br>OS Platform: standalone<br>Target Hardware<br>Hardware Platform: design_1_wrapper_hw_platform_0<br>Processor: microblaze_0<br>Target Software<br>Language: OCOC++<br>Compiler: 32-bit<br>Hypervisor Guest: N/A<br>Board Support Package: Ocreate New hello_bsp<br>Ouse existing | Available Templates:<br>Available Templates:<br>Dhystone<br>Empty Application<br>Hello World<br>MP Echo Server<br>WiP TCP Perf Client<br>WiP TCP Perf Server<br>WiP UDP Perf Server<br>Memory Tests<br>Peripheral Tests<br>SREC Bootloader<br>SREC SPI Bootloader                                                                                                    |
| Image: Second state     Mext >     Cancel     Finish                                                                                                    | Image: Section of the section of the section of t |

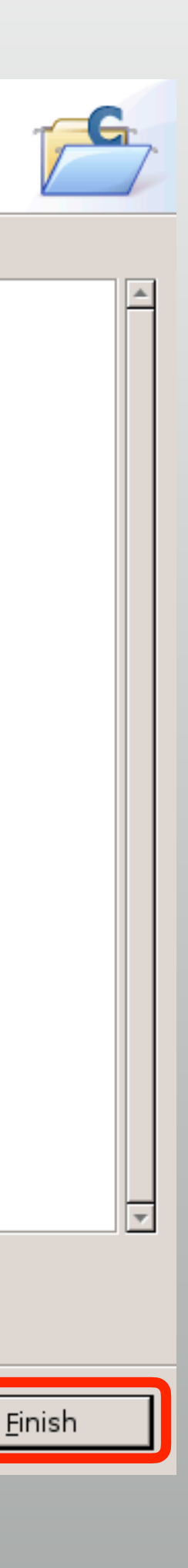

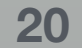

# **Application + BSP generated**

- \* Application Project: hello
  - \* "helloworld.c" is the application code
  - \* "platform.\*" is hardware support code (don't modify)
- \* Board Support Package: hello bsp
  - Minimum libraries as device drivers \*

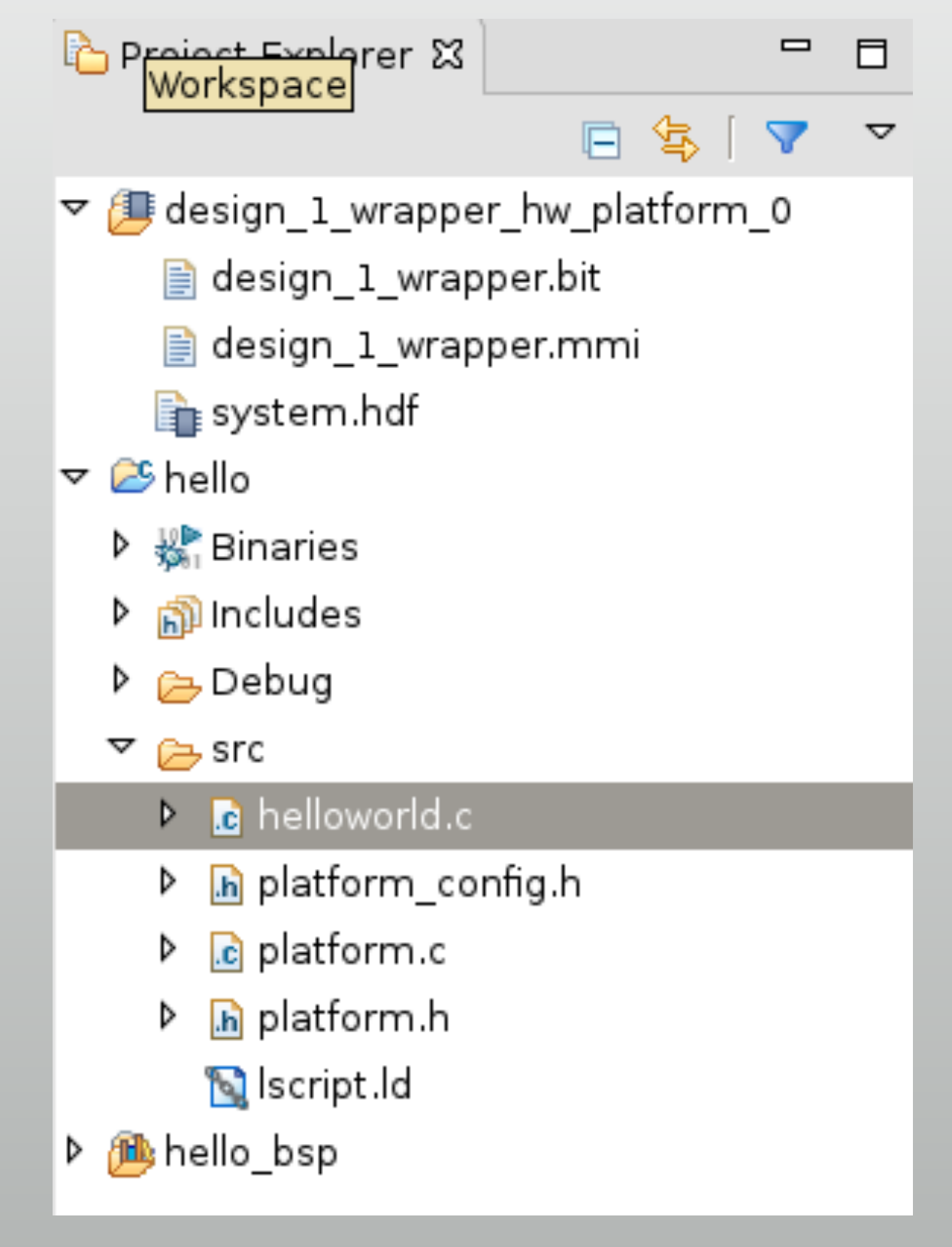

## **Open serial console**

- Communicate with UART on FPGA
- \* SDK terminal  $\rightarrow$  +
  - Choose serial device (COMx) \*
  - Baud rate is 9600 (settings in block design  $\rightarrow$  UARTLite core)

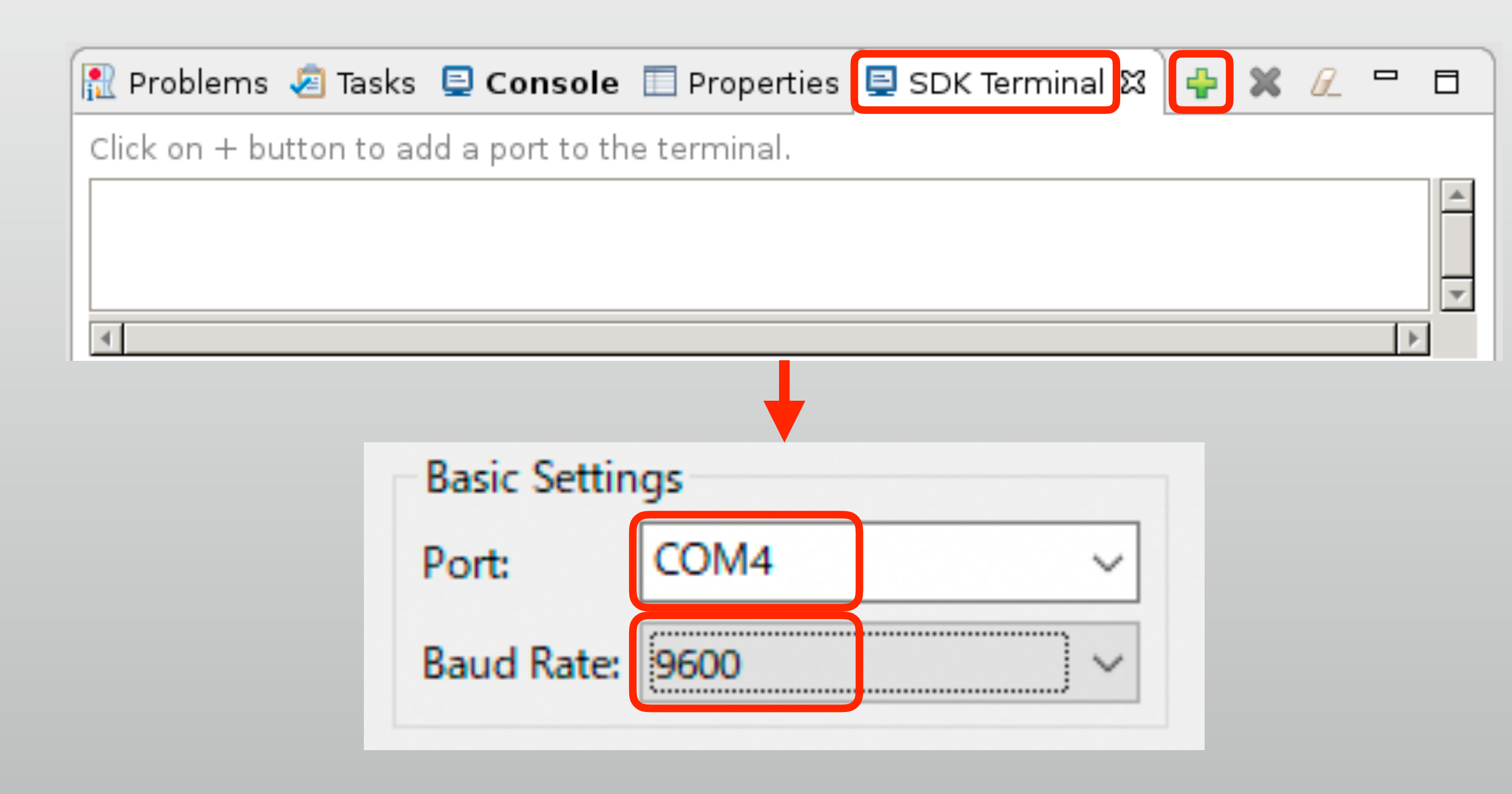

# Program FPGA

- ★ Xilinx → Program FPGA
  - Change "ELF/MEM file" from
     "bootloop" to "hello.elf"
  - \* Then click "Program" to launch
  - FPGA is programmed with the bitstream + hello.elf
  - \* Check SDK terminal

#### Program FPGA

#### Specify the bitstream and the ELF files that reside in BRAM memory

| Hardware Configurat  | tion                             |                                         |   |        |        |  |  |
|----------------------|----------------------------------|-----------------------------------------|---|--------|--------|--|--|
| Hardware Platform:   | design_1_wrapper_hw_platform_0 ~ |                                         |   |        |        |  |  |
| Connection:          | Local                            |                                         | ~ | New    |        |  |  |
| Device:              | Auto Detect                      |                                         |   | Select |        |  |  |
| Bitstream:           | design_1_wrapper.bit             |                                         |   | Search | Browse |  |  |
| Partial Bitstream    |                                  |                                         |   |        |        |  |  |
| BMM/MMI File:        | design_1_wrapper.mmi             |                                         |   | Search | Browse |  |  |
| Software Configurati | on                               |                                         |   |        |        |  |  |
| Processor            |                                  | ELF/MEM File to Initialize in Block RAM |   |        |        |  |  |
| microblaze_0         |                                  | bootloop                                |   |        |        |  |  |
|                      |                                  |                                         |   |        |        |  |  |

hello.elf (found in dropdown menu)

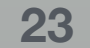

# Modify program and check size

- \* Modify program, Ctrl+B to build
  - \* SDK terminal can send text
  - Multiple "Hello world" appears
- Check the code size
  - \* 24,560 bytes used in 64kB RAM

```
src/helloworld.c:
```

```
while(1){
    print("Hello World¥n¥r");
    getchar();
}
```

#### Debug/hello.elf.size:

text data bss dec hex filename 20076 1308 3176 24560 5ff0 hello.elf

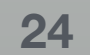

# Code size in embedded programming

- \* Code + variable size must not exceed the memory size (64kB for this time)
  - \* Standard library functions (such as printf() and scanf()) is usually too large
- See Xilinx Standalone Library Documentation: https://www.xilinx.com/support/documentation/sw\_manuals/xilinx2018\_2/oslib\_rm.pdf
  - \* Document is very long, but first "Xilinx Standard C libraries" is sufficient
  - \* printf() is larger than 64kB!
    - Instead, print(), printnum() and xil\_printf() is provided

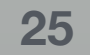

### Next week:

#### \* Integrating HDL peripherals with MicroBlaze processor

\* + more AXI peripherals

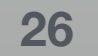